## Five Steps to Setup the IP Cameras on TIGERSECU Super HD DVR

**Step 1.** Connect your IP camera to the Internet, ensure the IP camera and DVR are on the same Network. (Send your IP camera brand and model number to <u>service@tigersecu.com</u> to check the camera compatibility )

IP Mode Video formats Resolution Sele Analog Auto Auto 4 Auto Auto Auto Auto Auto Auto 10 Auto Auto Auto Auto Auto Auto П Auto Apply Cancel

Step 2. Go to DVR Main menu - Camera menu - Camera - Tick on IP Mode column - Click Select.

Step 3. Click Refresh and wait for a few seconds.

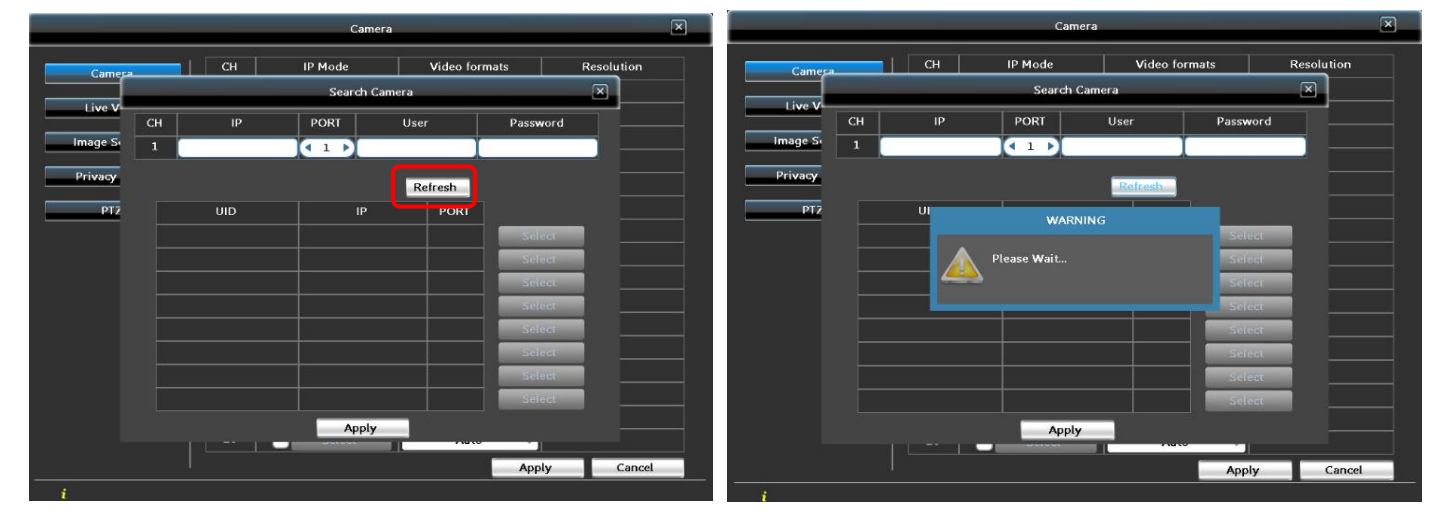

**Step 4.** The IP camera appears in the list, then click the **Select** button. The selected camera will be auto-filled in the upper blanks. Then click **Apply**.

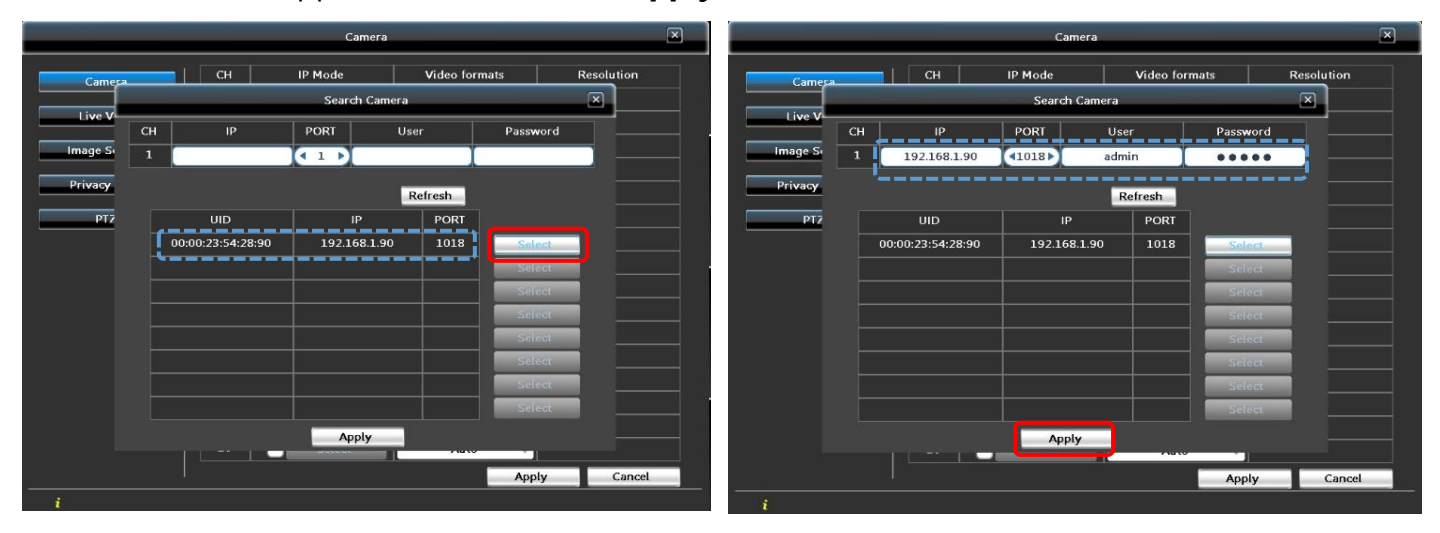

**Step 5.** Go back to the camera page, the selected IP camera applied to the channel already. Click **Apply** and **OK** to save the settings.

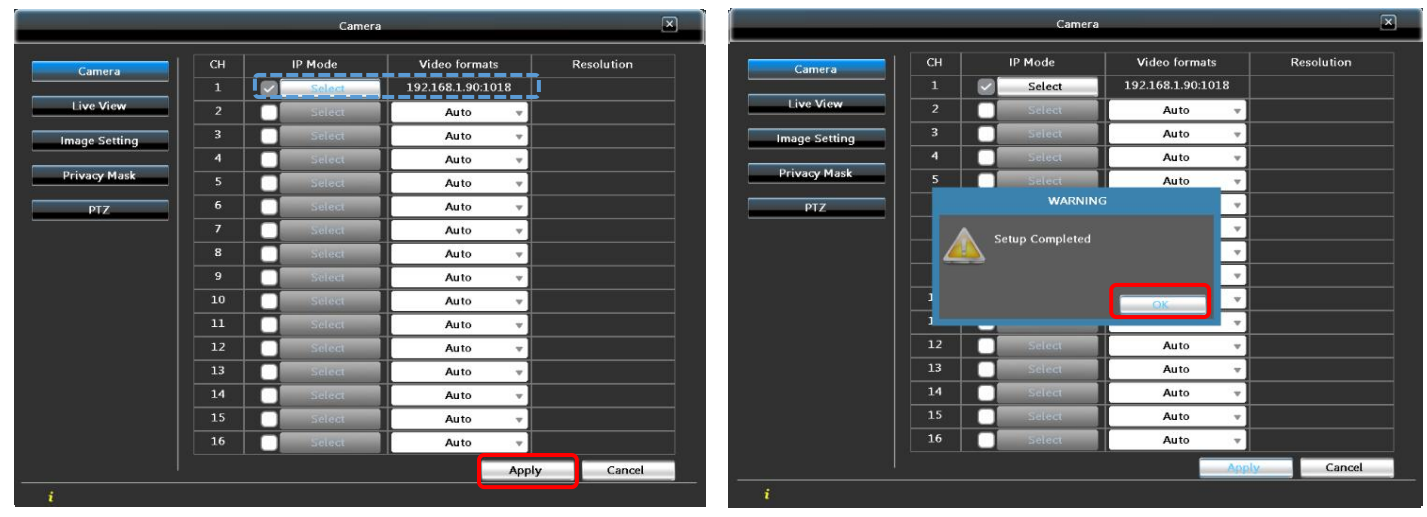

Enjoy viewing!